## Messages

Sending a message to a participant

To send a message to a VLE area participant:

- 1. Click the name of the participant you want to contact, either from the *Participants* list (accessible from the tabular navigation menu) or from within an activity (i.e. forum, wiki, etc.). This will display the participant's profile page.
- 2. Click the **Message** button.

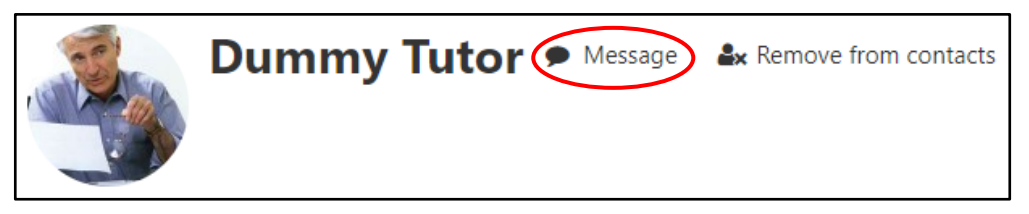

This will open the messaging drawer.

| < 🏐 Dummy Tutor 🛛                                                                            |            |   |
|----------------------------------------------------------------------------------------------|------------|---|
| 26 October                                                                                   |            |   |
| 췤 Dummy Tutor                                                                                | 13:01      |   |
| Dear Dummy Student,                                                                          |            |   |
| Please visit my office some time due<br>contact hours so that we may discu-<br>your queries. | ring<br>ss |   |
| Regards,<br>Dummy Tutor                                                                      |            |   |
|                                                                                              | 13:02      |   |
| Dear Dummy Tutor,                                                                            |            |   |
| Thank you. I'd like to come during tomorrow's contact hour.                                  |            |   |
| Thanks,<br>Dummy Student                                                                     |            | Ŧ |
| Write a message                                                                              |            | • |

- 3. Type the message you want to send in the Write a message... text field.
- 4. Click the **Send** button.

## **Receiving and reading messages**

A new message notification will be displayed top-right corner of the VLE, adjacent to your User menu.

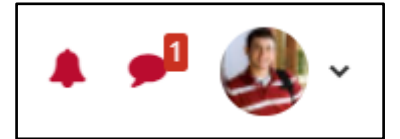

You will also receive your message in your University email.

(c) IVERNESSA 'Messages – VLE quick reference (Student)' is licensed under the Creative Commons Attribution-NonCommercial-ShareAlike 4.0 International License. To view a copy of this license, visit http://goo.gl/R8rwUW.